福島市市民センター・学習センター予約システム

# 使用許可書 発行手順

-スマートフォン編-

### システムにログインし右上のメニューボタンをクリックし、 メニューの中の「予約確認」ボタンをクリックます。

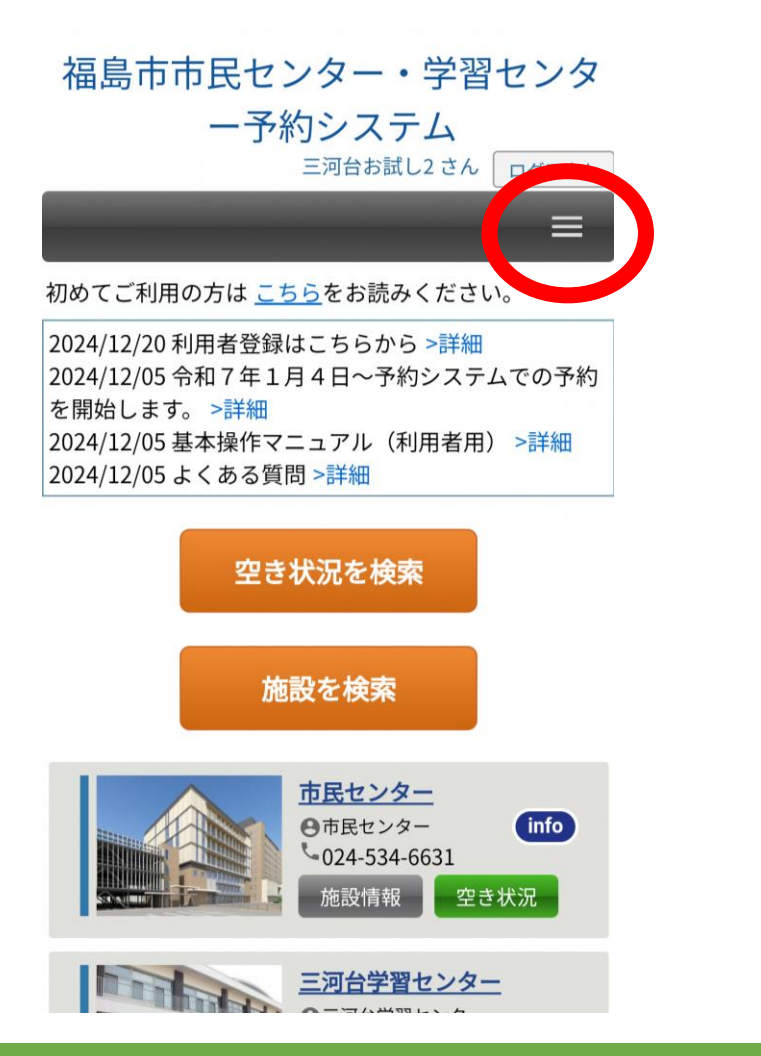

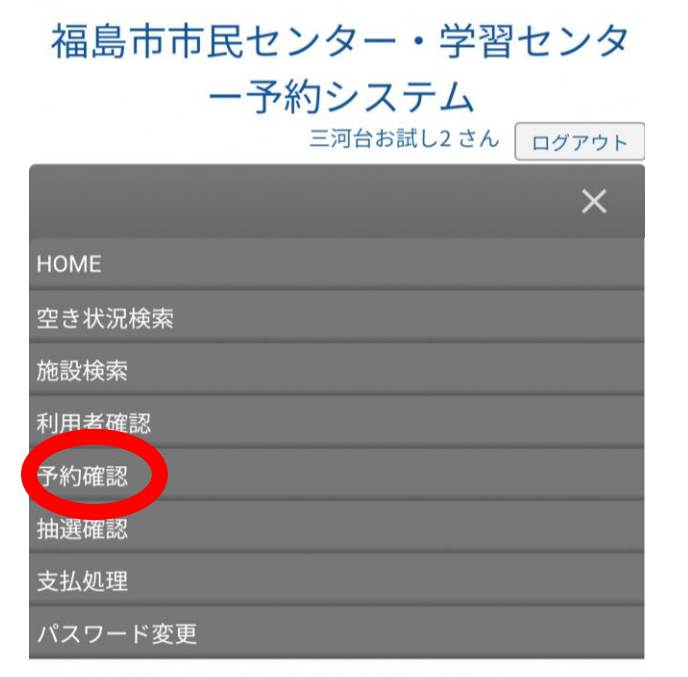

初めてご利用の方は <u>こちら</u>をお読みください。

2024/12/20 利用者登録はこちらから >詳細 2024/12/05 令和 7 年 1 月 4 日~予約システムでの予約 を開始します。 >詳細 2024/12/05 基本操作マニュアル(利用者用) >詳細 2024/12/05 よくある質問 >詳細

### 開いた画面を下へスクロールすると予約情報が一覧表示され ますので、発行したい予約の「予約番号」をクリックします。

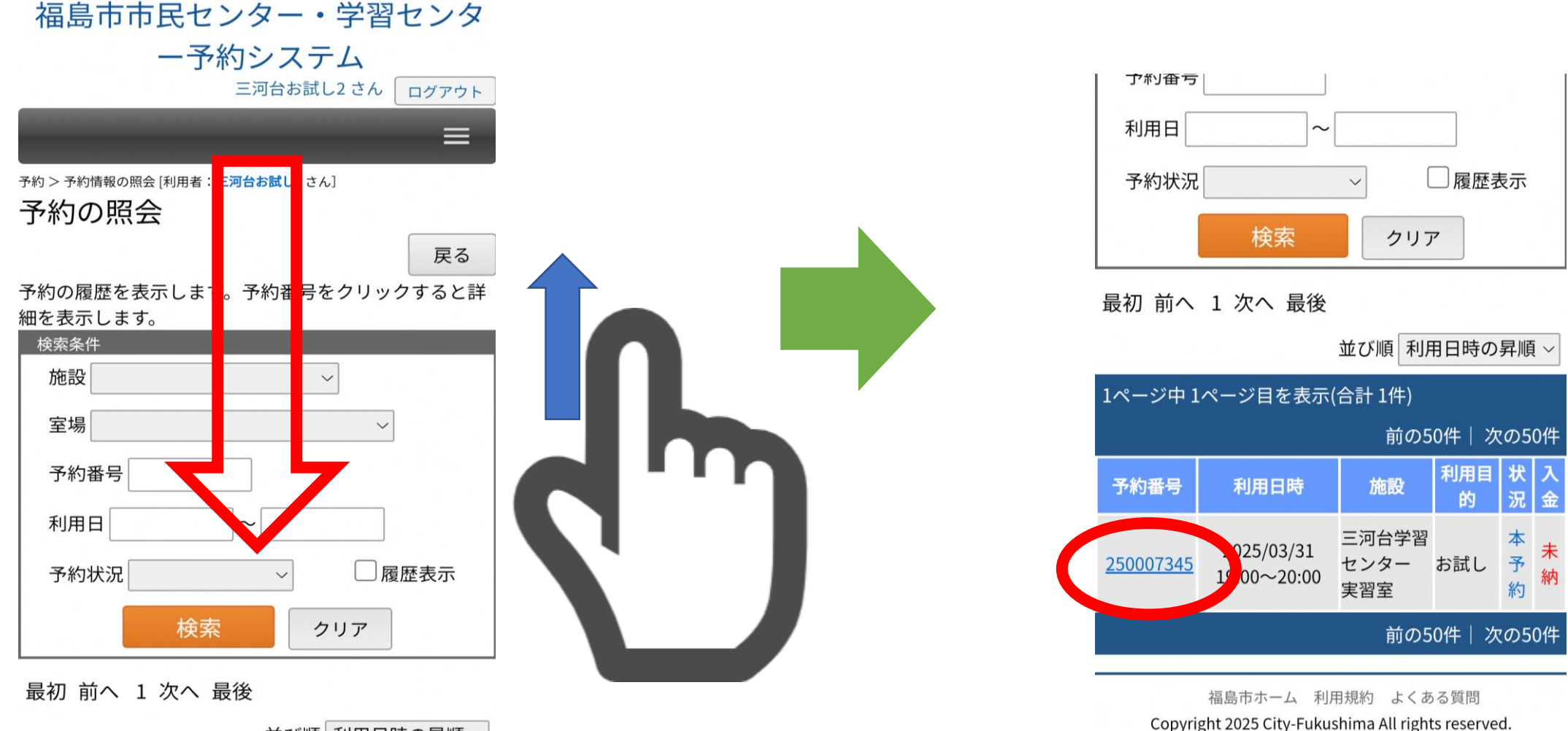

並び順利用日時の昇順~

#### 開いた画面を下へスクロールし、ページ下部にある 「許可書」ボタンをクリックします。

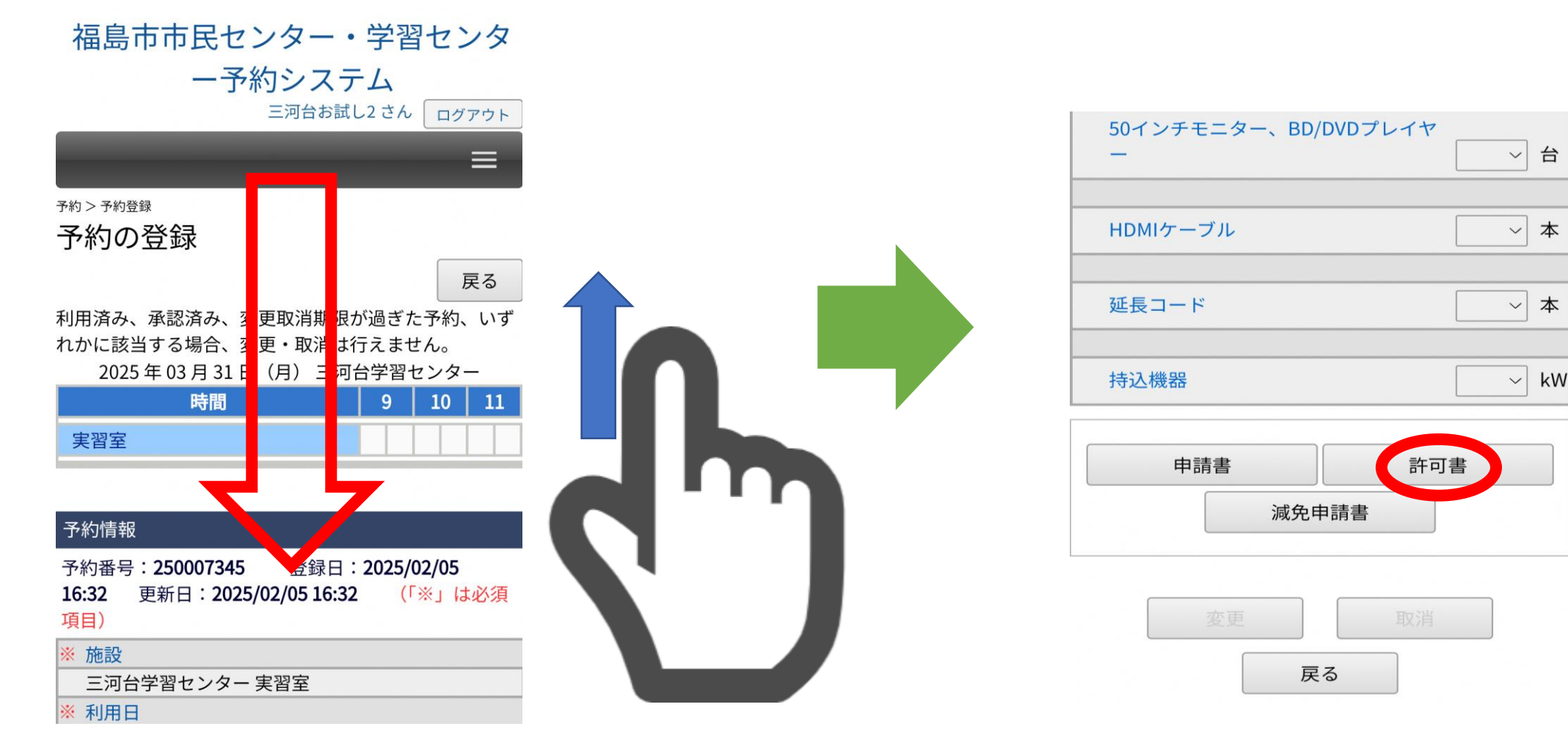

## 使用許可書が発行されます。

|                  |                  | 福島                  | 市三  | 河台学習セン  | レター使用許可 | ]書                  |       |
|------------------|------------------|---------------------|-----|---------|---------|---------------------|-------|
|                  |                  |                     |     |         |         | 第 2500020<br>令和 7 年 | 15 号  |
|                  | 三河台お             | 式し2 様               |     |         |         |                     |       |
|                  |                  |                     |     |         | 福島市教育   | 何委員会                |       |
| 下                | 記のとおり            | 使用を許可し              | ます。 |         |         |                     |       |
| (行事等の名称)         |                  |                     |     |         |         |                     |       |
| 使用               | 目責任者             | 氏名 a 電話 5338330     |     |         |         |                     |       |
| 使用人数<br>3個制:愈加費等 |                  | 15 25               |     |         |         |                     |       |
|                  | 収の有無             | 使用日時 回数 使           |     | 肺設      | 使用附属設備  | 使用料                 |       |
|                  | 令和7年<br>19:00    | 第3月31日(月) 1 20:00 1 |     | 実習室     |         |                     | 2,200 |
| 使                |                  |                     |     |         |         |                     |       |
| 用内容基             |                  |                     |     |         |         |                     |       |
| 4                |                  |                     | +   |         |         |                     |       |
|                  |                  |                     | -   |         |         |                     |       |
| 101              | 191. <del></del> |                     |     | 2 200 円 | 使田利減少期  |                     | 08    |
|                  |                  | 2, 200 F3 0 0 73    |     |         |         |                     |       |